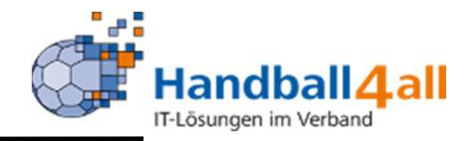

# Anmeldung im System Phönix sowie Kontrolle der eigenen Passdaten

# **Stand Dezember 2023**

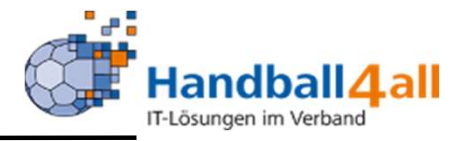

1-15 Anmeldung

16-26 Kontrolle der Passdaten

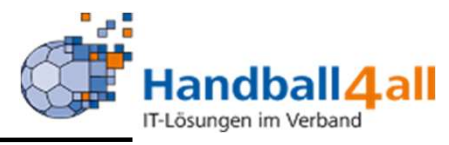

| <u>D</u> atei <u>B</u> earbeiten <u>A</u> nsicht <u>C</u> hronik <u>L</u> esezeichen E <u>x</u> tras <u>H</u> ilfe                                                                                                    |                  | - (        | 9 | X |
|----------------------------------------------------------------------------------------------------|------------------|------------|---|---|
| Phoenix II - Login × +                                                                                                    |                  |            |   |   |
| (←) → C ŵ () i https://hw.it4sport.de/index.php                                                                                                    | ••• 🗵 🛉 🔍 Suchen | III\ 🐵 🗉 🔌 | » | Ξ |
| 🌣 Meistbesucht 🜐 Mozilla Firefox Deutsch 🖨 User Support Forum 🖨 Mozilla Firefox Hilfe 🖨 Plug-in FAQ 🗼 Jira Account                                                                                                    |                  |            |   |   |
| Login Phoenix I<br>Benutzer<br>Passwort<br>Abbruch Annelden<br>Neu registrieren?<br>Passwort vergessen?<br>Benutzername vergessen?<br>Benutzername vergessen?<br>Durch die Anneldung stimmen Sie der Verwendung von Cooki<br>Phoenix II - die Verwaltungssoftware für Sportverbände<br>@ 2012 - 2019 H4sport Gind H   Impressum   Datenschutz | I<br>es zu.      |            |   | ~ |

# Link: https://hw.it4sport.de

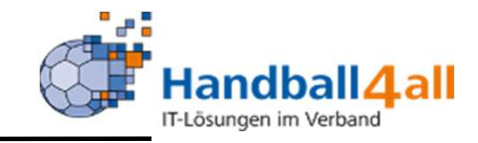

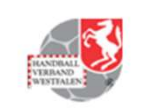

Handballverband Westfalen e.V. Martin-Schmeißer-Weg 16 44227 Dortmund

Registrierung

| Voi | name                      |
|-----|---------------------------|
| Na  | chname                    |
|     | Geburtsdatum              |
| L   | Benutzername              |
| Ð   | E-Mail-Adresse            |
| 0   | E-Mail-Adresse bestätigen |
|     | Ich bin kein Roboter.     |
| 1   | ••••••                    |
|     | Personal la constitución  |

Datenschutzerklärung gelesen und akzeptiert.

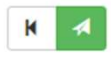

Phoenix II - Version 2.7

Handballverband

In dieser Maske gibt man die geforderten Daten ein!

# WICHTIG:

Vorname, Nachname und Geburtsdatum müssen ABSOLUT identisch und vollständig mit den Daten eines bereits bestehenden Spielausweises oder mit denen der Geburtsurkunde / Personalausweis sein. Sonst kann das System die Daten nicht korrekt zuordnen.

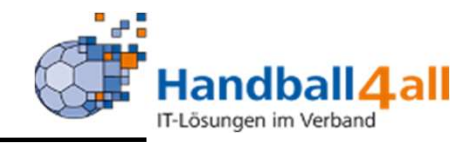

| HANNER BUT   |                                                                                                    | Handballverband Westfalen e.<br>Martin-Schmeißer-Weg 16<br>44227 Dortmund |
|--------------|----------------------------------------------------------------------------------------------------|---------------------------------------------------------------------------|
| Registrierun | g                                                                                                    |                                                                           |
|              | <ul> <li>○ Weiblich ●</li> <li>Bernd</li> <li>Kur</li> <li>■ 01.01.2003</li> <li>▲ Milchmann</li> <li>●</li> <li>●</li> </ul> | Männlich                                                                  |
| K            | Ich bin I                                                                                                    | kein Roboter.<br>reCAPTCHA<br>Datenschutzerklärung - Nutzungsbedingunger  |

Phoenix II - Version 2.7

.V.

Mit einem Klick auf das Feld "Datenschutzerklärung" wird diese geöffnet und muss nach dem Lesen bestätigt werden. Die Speicherung der Daten erfolgt durch einen Klick auf den grünen Pfeil.

Handballverband Westfalen e.V. |

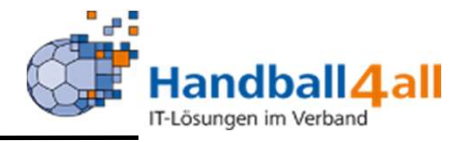

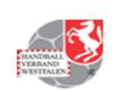

Handballverband Westfalen e.V. Martin-Schmeißer-Weg 16 44227 Dortmund

#### Datenschutzerklärung

#### Datenschutzerklärung

Diese Datenschutzerklärung klärt Sie über die Art, den Umfang und Zweck der Verarbeitung von personenbezogenen Daten (nachfolgend kurz "Daten") innerhalb unseres Onlineangebotes und der mit ihm verbundenen Webseiten, Funktionen und Inhalte sowie externen Onlinepräsenzen, wie z.B. unser Social Media Profile auf (nachfolgend gemeinsam bezeichnet als "Onlineangebot"). Im Hinblick auf die verwendeten Begrifflichkeiten, wie z.B. "Verarbeitung" oder "Verantwortlicher" verweisen wir auf die Definitionen im Art. 4 der Datenschutzgrundverordnung (DSGVO).

#### Verantwortlicher

Handballverband Westfalen e. V. Martin-Schmeißer-Weg 16 44227 Dortmund Email: geschaeftsstelle@handballwestfalen.de Fon: 0231 / 793077-0

Vertretungsberechtigte: Wilhelm Barnhusen (Präsident), Sebastian Elberg (Vizepräsident Finanzen), Jan Gerth (Vizepräsident Recht)

Link zum Impressum: https://www.handballwestfalen.de/impressum/ Datenschutzbeauftragte/r: Kontakt: datenschutz@handballwestfalen.de

#### Arten der verarbeiteten Daten:

- Bestandsdaten (z.B., Namen, Adressen).
- Kontaktdaten (z.B., E-Mail, Telefonnummern).
- Inhaltsdaten (z.B., Texteingaben, Fotografien, Videos).
- Nutzungsdaten (z.B., besuchte Webseiten, Interesse an Inhalten, Zugriffszeiten).
- Meta-/Kommunikationsdaten (z.B., Geräte-Informationen, IP-Adressen).

Kategorien betroffener Personen

## Auszug der Datenschutzerklärung!

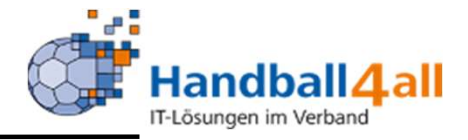

Zurück zum Login

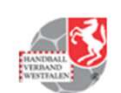

Handballverband Westfalen e.V. Martin-Schmeißer-Weg 16 44227 Dortmund

Registrierung erfolgreich!

Vielen Dank für Ihre Registrierung.

Sie erhalten eine Email mit einem Bestätigungslink an "...10@gm..." mit dem Sie Ihr Konto freischalten müssen, bevor Sie sich einloggen können. Aus Sicherheitsgründen wird ihre Emailadresse im vorherigen Satz nur verkürzt dargestellt.

Wichtiger Hinweis: Bitte prüfen Sie auch Ihren Spam-Ordner! Falls Sie auch dort keine Email erhalten, wenden Sie sich an Ihren Landesverband.

Zurück zum Login

Phoenix II - Version 2.7

Handballverband Westfalen e.V. | Martin-Schmeißer-Weg 16 | 44227 Dortmund

Impressum | Datenschutz

Hat man die Daten gesichert, wird eine Mail an die angegebene Adresse zwecks Abschluss der Registrierung verschickt.

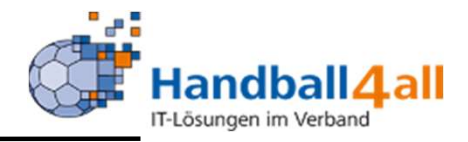

Bestätigung Ihrer Registrierung 😕 Posteingang 🗙

-

Registrierung Handballverband Westfalen e.V. <hbwf@phoenix.it4sport.de> an mich 👻

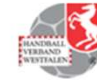

Hallo Bernd Kur,

Ihr Benutzername lautet Milchmann. Bitte klicken Sie auf untenstehenden Link um Ihre Registrierung abzuschliessen.

http://hw.it4sport.de/index.php?phoenix=phoenixbase.registration.pages.AktivierungPage&navid=0&coid= 0&cid=0&mandant=7&sportart=hb&id=095BF787-92BF-4EFF-8541-B2B555131FC8

Falls Sie den Link nicht anklicken können, kopieren Sie diesen in Ihren Browser und führen ihn aus.

Handballverband Westfalen e.V. | Martin-Schmeißer-Weg 16 | 44227 Dortmund

Weiterleiten

Antworten

Im email-Programm erscheint nun die Registrierungsmail und mit einem Klick auf den Link wird diese vollzogen.....

7

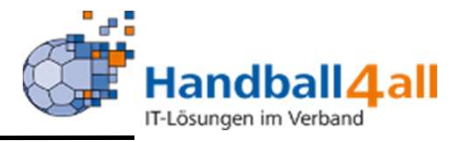

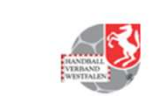

Handballverband Westfalen e.V. Martin-Schmeißer-Weg 16 44227 Dortmund

#### Aktivierung erfolgreich!

Ihre Aktivierung war erfolgreich, Sie können sich ab sofort in Phoenix II anmelden und Ihre Daten pflegen.

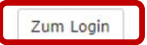

Phoenix II - Version 2.7

Handballverband Westfalen e.V. | Martin-Schmeißer-Weg 16 | 44227 Dortmund

Impressum | Datenschutz

Zum Login

... und man erhält die Meldung, das die Aktivierung erfolgreich verlaufen ist. Mit einem Klick auf den Button "Zum Login" kommt man wieder zur Anmeldung.

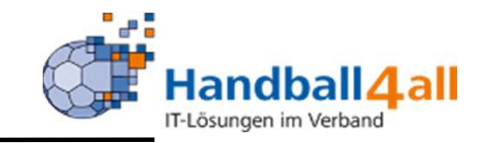

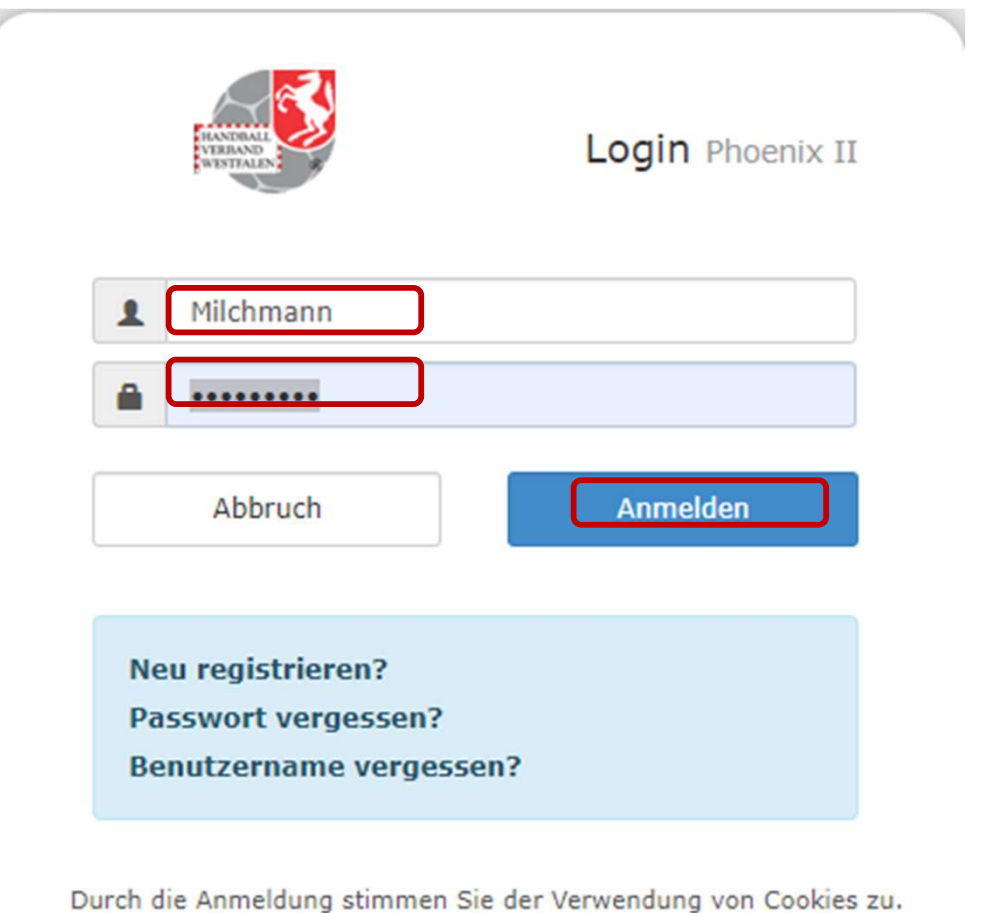

Phoenix II - die Verwaltungssoftware für Sportverbände © 2012 - 2020 it4sport GmbH | Impressum | Datenschutz Nun kann man sich mit seinem Benutzernamen und dem vergebenen Passwort anmelden.

1

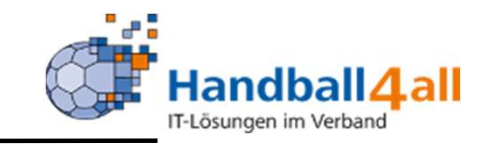

|    |                 | Login Phoenix I |
|----|-----------------|-----------------|
| 1  | Milchmann       |                 |
|    | •••••           |                 |
|    | Abbruch         | Anmelden        |
| Ne | u registrieren? |                 |

Durch die Anmeldung stimmen Sie der Verwendung von Cookies zu. Phoenix II - die Verwaltungssoftware für Sportverbände © 2012 - 2020 it4sport GmbH | Impressum | Datenschutz Sollte man sein Passwort oder seinen Benutzernamen vergessen haben, so besteht hier die Möglichkeit seine Daten wiederherzustellen.

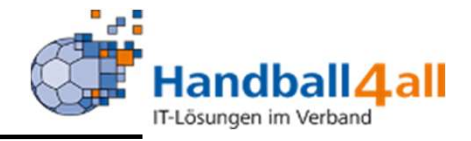

| EBAND<br>BURNE           | Handballverband Westfalen e.V.<br>Martin-Schmeißer-Weg 16<br>44227 Dortmund |                                                                           |                       |
|--------------------------|-----------------------------------------------------------------------------|---------------------------------------------------------------------------|-----------------------|
| Passwort vergessen       |                                                                             |                                                                           | н                     |
| Ihr Benutzername:        | 1 Milchmann                                                                 |                                                                           |                       |
| K                        |                                                                             |                                                                           |                       |
| Phoenix II - Version 2.7 |                                                                             | Handballverband Westfalen e.V.   Martin-Schmeißer-Weg 16   44227 Dortmund | Impressum Datenschutz |

Nach der Eingabe des Benutzernamens und des Klickens auf den grünen Pfeil wird eine email mit einem Link zur Erneuerung des Kennwortes an die angegebene email-Adresse versandt.

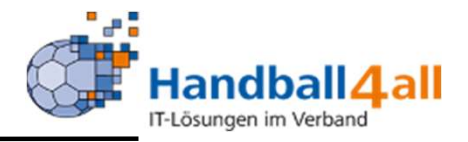

| VERNAR<br>VERNAR         | Handballverband Westfalen e.V.<br>Martin-Schmeißer-Weg 16<br>44227 Dortmund |                         |
|--------------------------|-----------------------------------------------------------------------------|-------------------------|
| Passwort ändern          |                                                                             | H                       |
| Passwort:                |                                                                             |                         |
| H                        |                                                                             |                         |
| Phoenix II - Version 2.7 | Handballverband Westfalen e.V.   Martin-Schmeißer-Weg 16   44227 Dortmund   | Impressum   Datenschutz |

Den in der email angegebenen Link muss man folgen und kann dann in dem erscheinenden Bild das Passwort neu setzen. Danach verschickt das System eine Mitteilung, dass das Passwort geändert wurde.

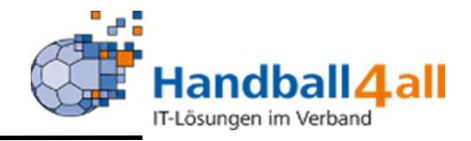

| VERAGE<br>VERAGE         | Handballverband Westfalen e.V.<br>Martin-Schmeißer-Weg 16<br>44227 Dortmund |                                          |                         |
|--------------------------|-----------------------------------------------------------------------------|------------------------------------------|-------------------------|
| Benutzername vergess     | en                                                                          |                                          | H 🔺                     |
| Ihre Emailadresse:       | 0                                                                           | ]                                        |                         |
| К 4                      |                                                                             |                                          |                         |
| Phoenix II - Version 2.7 | Handballverband Westfalen e.V.                                              | Martin-Schmeißer-Weg 16   44227 Dortmund | Impressum   Datenschutz |

# Das Procedere ist identisch mit dem des vergessenen Passwortes.

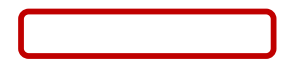

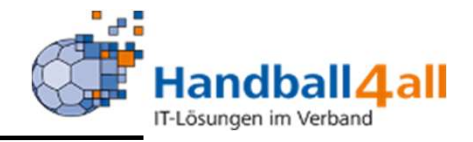

|          | EXERCISE OF CONTRACTOR                          | Handballverband Westfalen e.V.<br>Martin-Schmeißer-Weg 16<br>44227 Dortmund |                                                                           | 💄 Kur, Bernd | Rolle: | PersonenAccount | ~ 0              |
|----------|-------------------------------------------------|-----------------------------------------------------------------------------|---------------------------------------------------------------------------|--------------|--------|-----------------|------------------|
| <b>A</b> | Personen                                        |                                                                             |                                                                           |              |        |                 |                  |
| Herz     | zlich Willkommen<br>ichen Willkommen im Persone | en Account                                                                  |                                                                           |              |        |                 |                  |
| 0        | Informationen<br>ungelesene Postfachdateie      | en                                                                          |                                                                           |              |        |                 |                  |
|          |                                                 |                                                                             |                                                                           |              |        |                 |                  |
| Phoen    | ix II - Version 2.7                             |                                                                             | Handballverband Westfalen e.V.   Martin-Schmeißer-Weg 16   44227 Dortmund |              |        | Impress         | um   Datenschutz |

Hat man sich nun erfolgreich im System angemeldet, kommt man automatisch in die Rolle "PersonenAccount".

Im Informationsfeld wird man über eingegangene Nachrichten / Dateien informiert.

Mit einem Klick auf das Feld "Personen" erscheinen weitere Eingabemöglichkeiten.

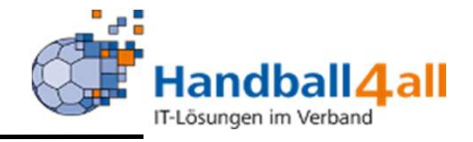

| P.        | Handbally<br>Martin-So<br>44227 Do                                 | verband Westfalen e.V.<br>:hmeißer-Weg 16<br>ortmund |                                  |                          | 🙎 Koeppel, Ricarda | Rolle: Person | enAccount V O           |
|-----------|--------------------------------------------------------------------|------------------------------------------------------|----------------------------------|--------------------------|--------------------|---------------|-------------------------|
| A F       | Personen                                                           |                                                      |                                  |                          |                    |               |                         |
| Eigenes   | Profil Vereinszugehörigkeit Kader                                  | Pässe Seminare Lizenzen Ehrung                       | gen Rechnungen Dokumente         | Postfach Newsletter      | Passwort ändern    |               |                         |
| Pässe     |                                                                    |                                                      |                                  |                          |                    |               |                         |
| PassNr    | Lizenz                                                             | Passfarbe Verein                                     | Start Abmeldung P-               | Status Drucken           |                    |               |                         |
| 350038    | Spielberechtigung ab: 16.05.07<br>Freundschaftsspiele ab: 20.04.07 | Königsborner SV Handball e.V.                        | i 16.05.2007 ja                  | Pass drucken             |                    |               |                         |
| Phoenix . | II - Version 2.9                                                   | Handballverband 1                                    | Westfalen e.V.   Martin-Schmeiße | r-Weg 16   44227 Dortmun | d                  |               | Impressum   Datenschutz |

# Hier wird der Spielerausweis angezeigt.

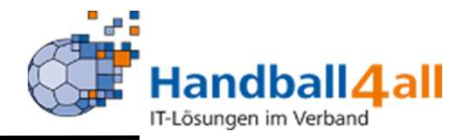

Für das Bild gelten folgende Bedingungen:

Hochformat Breite > 110 Pixel Höhe > 150 Quotient Höhe / Breite > 1,2 Dateityp JPG, PNG

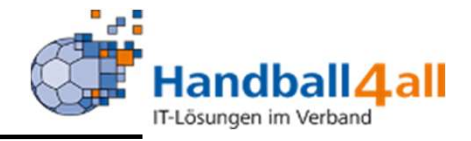

| NUMBER OF THE OWNER                                    | Handballverband Westfalen e.V.<br>Martin-Schmeißer-Weg 16<br>44227 Dortmund |                                            | 👤 Koeppel, Ricarda                | Rolle: PersonenAccount V O |
|--------------------------------------------------------|-----------------------------------------------------------------------------|--------------------------------------------|-----------------------------------|----------------------------|
| A Personen                                             |                                                                             |                                            |                                   |                            |
| Eigenes Profil Vereinszugehöri                         | gkeit Kader <b>Pässe</b> Seminare Lizenzen B                                | Ehrungen Rechnungen Dokumente Po           | stfach Newsletter Passwort ändern |                            |
| Pässe                                                  |                                                                             |                                            |                                   |                            |
| PassNr Lizenz                                          | Passfarbe Verein                                                            | Start Abmeldung P-Statu                    | s Drucken                         |                            |
| 350038 Spielberechtigung ab:<br>Freundschaftsspiele ab | 16.05.07 Königsborner SV Handba<br>: 20.04.07                               | all e.V. 16.05.2007 ja                     | Pass drucken                      |                            |
| Phoenix II - Version 2.9                               | Handballver                                                                 | band Westfalen e.V.   Martin-Schmeißer-Weg | 16   44227 Dortmund               | Impressum   Datenschutz    |

Mit einem Klick auf "Pass drucken" erscheint der Pass.

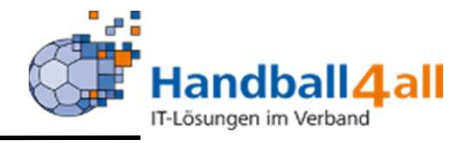

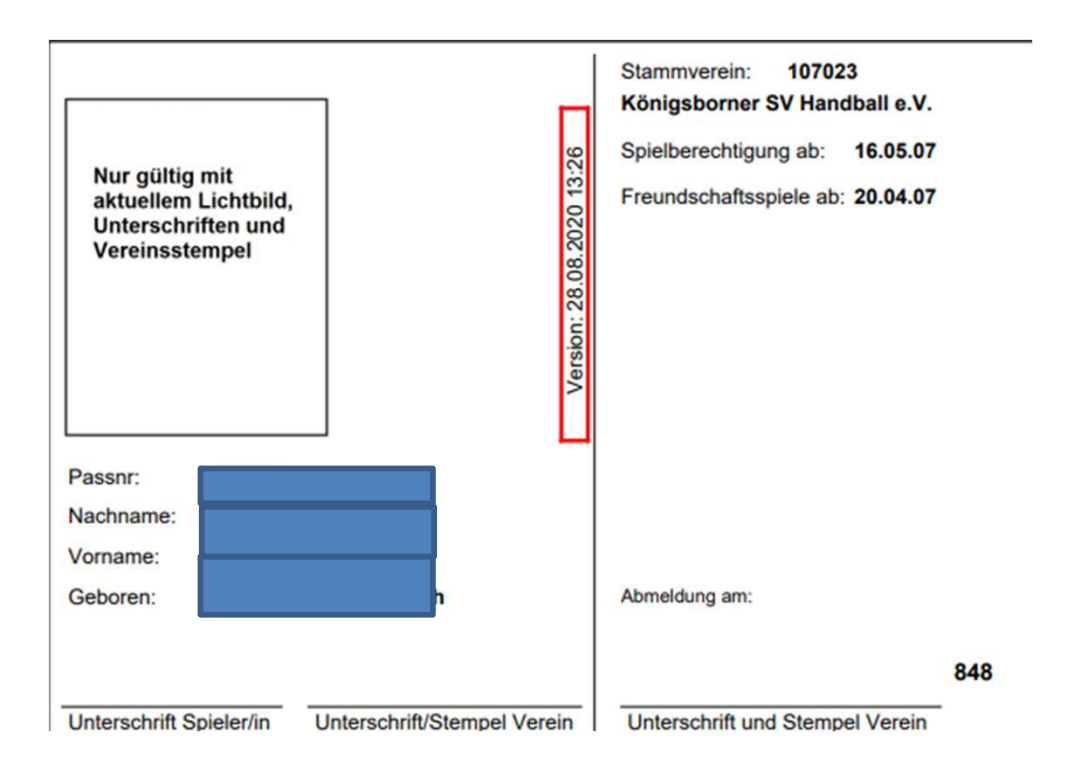

Hier sollte auch das Passbild zu sehen sein. Dieses wird allerdings erst 24 Stunden nach dem Hochladen abgebildet.

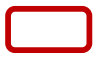

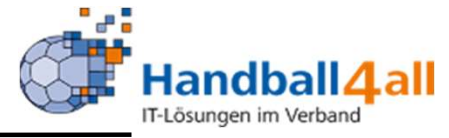

| genes Profil Vereins:                           | zugehörigkeit <mark>K</mark> ader Pässe Seminare     | Lizenzen Ehrunge      | n Rechnungen | Dokumente Postfach | Newsletter Passwort ändern                 |          |
|-------------------------------------------------|------------------------------------------------------|-----------------------|--------------|--------------------|--------------------------------------------|----------|
| igenes Profil bea                               | rbeiten                                              |                       |              |                    |                                            |          |
| and Datas Chicago                               | Culture Verseichen                                   |                       |              |                    |                                            |          |
| Anrede                                          | Frau                                                 |                       |              | Tel priv ·         | •                                          | E nv*    |
| Titel:                                          |                                                      |                       |              | Tel ges :          |                                            |          |
| Vorname:                                        | 1                                                    | 2                     | n.v.*        | Mobil priv.:       | -                                          | El n.v.* |
| Nachname:                                       |                                                      |                       |              | Mobil ges.:        |                                            | El n.v.* |
| Geschlecht:                                     | weiblich                                             | ~                     |              | Fax priv.:         | 2                                          | Ø n.v.*  |
| Firma / Test :                                  |                                                      | -                     |              | Fax ges.:          | 2                                          | ☑ n.v.*  |
| Strasso:                                        |                                                      |                       |              |                    |                                            |          |
| PLZ:                                            |                                                      |                       |              | Email 1:           | @                                          | 🖾 n.v.*  |
| Ort:                                            |                                                      |                       | n.v.*        | Email 2:           | @                                          | 🖾 n.v.*  |
| Land:                                           | Keine Auswahl                                        | ~                     |              | Email 3:           | @                                          | 🗹 n.v.*  |
|                                                 |                                                      |                       |              | Email 4:           | @                                          | 🖾 n.v.*  |
| Kontodaten*                                     |                                                      |                       |              | Madda and The Val  |                                            |          |
| Kontoinhaber:                                   |                                                      |                       |              | Geburtsdatum*:     | Deutschiand                                |          |
| Kontonummer:                                    |                                                      | 0                     |              | Geburtsort*:       |                                            |          |
| BLZ/Bank:                                       |                                                      | ~ 0                   |              | Geburtsname*:      |                                            | ĩ        |
| IBAN:                                           |                                                      | 0                     |              | Benutzername:      |                                            |          |
| BIC:                                            |                                                      |                       |              | Passbild:          | Datei auswählen Keine Datei ausgewählt 📔 🗶 | ר        |
| SEPA-Mandats-<br>Referenznummern:               | - keine Mandate vorhanden -                          |                       |              |                    |                                            | J        |
| Bei Änderung der Bank<br>gespeicherten Konto ab | verbindung werden alle noch ausstehenden<br>gebucht. | Zahlungen vom zuletzt |              | Unterschrift:      |                                            |          |
|                                                 |                                                      |                       |              | Ausweisart:        | elektronischen Ausweis verwenden           |          |

Das Passbild wird im eigenen Profil hochgeladen. Dazu klickt man "Datei auswählen" an und sucht sich.....

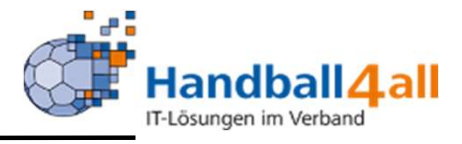

|                            |                 |                       |                                         |                    |                      | 265 🔿 -1 - 🔤 114 🤷 6                   |                  |
|----------------------------|-----------------|-----------------------|-----------------------------------------|--------------------|----------------------|----------------------------------------|------------------|
| rganisieren 👻 Neuer Ordner |                 |                       | · • • • • • • • • • • • • • • • • • • • | ay 💀 SportUN       | 🗿 Kalender 🚺 Offic   | ce365 💟 enke m 🚻 HA 😝 face             | 🔄 SportKadar 🧧 S |
| Budget ^ Name              | Ā               | nderungsdatum         | Тур ^                                   |                    |                      | -                                      |                  |
| Desktop V Heute (1)        |                 |                       |                                         |                    |                      | L Koeppel, Ricarda Rolle: P            | ersonenAccount 🗸 |
| 🔁 Dokumente                | 2               | 5.07.2021 01:44       | APCJPG                                  |                    |                      |                                        |                  |
| Music Gestern (4)          |                 |                       |                                         |                    |                      |                                        |                  |
| Musik                      | 2               | 4 07 2021 14-51       | Microsoft Edge P                        |                    |                      |                                        |                  |
| Dieser PC                  | 2               | 4.07.2021 14:49       | Microsoft Edge P.,                      | Ehrungen Rechnunge | n Dokumente Postfach | Newsletter Passwort ändern             |                  |
| 3D-Objekte                 | 2.              | 4.07.2021 14:41       | Microsoft Edge P                        |                    |                      |                                        |                  |
| 🔄 Bilder                   | 2               | 4.07.2021 11:24       | Microsoft Excel-A.                      |                    |                      |                                        |                  |
| 💻 Desktop 🗸 🗸              |                 |                       |                                         |                    |                      |                                        |                  |
| 🗄 Dokumente                | 2               | 3.07.2021 17:35       | Microsoft Excel-C.                      |                    | Tel. priv.:          | с.                                     | 🖸 n.v.*          |
| 👃 Downloads                | 2               | 3.07.2021 15:33       | Microsoft Excel-C.                      |                    | Tel. ges.:           | L                                      | 🖾 n.v.*          |
| Musik                      | 2               | 3.07.2021 15:32       | Microsoft Excel-C.                      | C.v.*              | Mobil priv.:         |                                        | 🖾 n.v.*          |
| 📓 Videos                   | 2               | 3.07.2021 15:31       | Microsoft Excel-C.                      |                    | Mobil ges.:          |                                        | ■ 0.v.*          |
| 🚔 OS (C:)                  | 2               | 3.07.2021 15:31       | Microsoft Excel-C.                      |                    | Eax origin           |                                        |                  |
| 🚔 DATA (D:)                | 2               | 3.07.2021 15:30       | Microsoft Excel-C.                      | ~                  | -                    |                                        |                  |
|                            |                 |                       | · · ·                                   |                    | Fax ges.:            |                                        | 🖬 n.v.           |
| Dateiname:                 |                 | ✓ Alle Dateien        | (*.*) ~                                 |                    | Email 1:             |                                        | E av*            |
|                            |                 | Öffnen                | Abbrechen                               |                    | Email 2:             |                                        |                  |
|                            |                 |                       |                                         | 🖸 n.v.*            | Email 2.             |                                        |                  |
|                            | Land:           | Keine Auswahl         |                                         | ~                  | Email 3:             |                                        | 🖾 n.v.*          |
|                            |                 |                       |                                         |                    | Email 4:             | (@                                     | 🖾 n.v.*          |
|                            | Kontodaten*     |                       |                                         |                    |                      |                                        |                  |
|                            | Kontoinhaber: 0 |                       |                                         |                    | Nationalitat:        |                                        | × ·              |
|                            | Kontonummer:    |                       |                                         |                    | Geburtsdatum*:       | 2                                      |                  |
|                            | PI 7/Panks      |                       |                                         |                    | Geburtsort*:         |                                        |                  |
|                            | DLL/ Ddlik!     |                       |                                         |                    | Geburtsname*:        |                                        |                  |
|                            | IBAN:           |                       |                                         | 0                  | Benutzername:        |                                        |                  |
|                            | BIC:            | - keine Mandate vorh: | anden -                                 |                    | Passbild:            | Datei auswählen Keine Datei ausgewählt | H X              |
|                            | SEPA-Mandats-   | Same managed voltig   |                                         |                    |                      |                                        |                  |

...im aufgehenden Explorer die entsprechende Datei. Klickt sie an und klickt öffnen an. Danach erscheint der Dateiname im Feld.

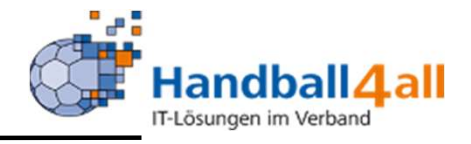

| Kontodaten* Kontoinhaber:  Kontonummer: BLZ/Bank: Kontonummer: Kontonummer: Kontonu | Nationalität:     Deutschland       Geburtsdatum*:     20.02.1992       Geburtsort*:     Kamen       Geburtsname*:                                                                                                    |  |  |  |  |  |  |
|----------------------------------------------------------------------------------------------------|----------------------------------------------------------------------------------------------------|--|--|--|--|--|--|
| BIC:<br>SEPA-Mandats keine Mandate vorhanden -<br>Referenznummern:<br>Bei Änderung der Bankverbindung werden alle noch ausstehenden Zahlungen vom zuletzt<br>gespeicherten Konto abgebucht.                                                                                                    | Benutzername:       Calla22         Passbild:       Datei auswählen         Unterschrift:       Image: Calla.jpg         Ausweisart:       Image: Calla.jpg         Hinweis:       Die Wahl des elektr. Ausweis kann nicht rückgängig gemacht werden. |  |  |  |  |  |  |
| Atenschutzerklärung gelesen und akzeptiert. n.v. = nicht veröffentlichen, diese Daten sind nur für die Geschäftsstelle sichtbar.                                                                                                    |                                                                                                    |  |  |  |  |  |  |

Mit einem Klick auf den grünen Button wird die Datei hochgeladen. Nun liest und akzeptiert man die Datenschutzerklärung. Zum Abschluss wird noch einmal gespeichert.

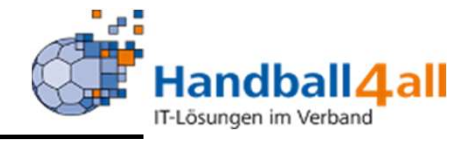

| Kontoinhaber:  Kontoinhaber: Kontonummer: BLZ/Bank: IBAN: BIC: SEPA-Mandats- Referenznummern: Bei Änderung der Bankverbindung werden alle noch ausstehenden Zahlungen gespeicherten Konto abgebucht. | vom zuletzt | Nationalität:<br>Geburtsdatum*:<br>Geburtsort*:<br>Geburtsname*:<br>Benutzername:<br>Passbild: | Calla.jpg<br>Daterauswählen Keine Datei ausgewählt                             |
|----------------------------------------------------------------------------------------------------|-------------|------------------------------------------------------------------------------------------------|--------------------------------------------------------------------------------|
|                                                                                                    |             | Unterschrift:                                                                                  |                                                                                |
|                                                                                                    |             | Ausweisart:                                                                                    | elektronischen Ausweis verwenden                                               |
|                                                                                                    |             |                                                                                                | Hinweis: Die Wahl des elektr. Ausweis kann nicht<br>rückgängig gemacht werden. |
| Datenschutzerklärung gelesen und akzeptiert.                                                                                                    |             |                                                                                                |                                                                                |

n.v.\* = nicht veröffentlichen, diese Daten sind nur für die Geschäftsstelle sichtbar.

# Nun erscheint das Foto im Profil des Personenaccounts.

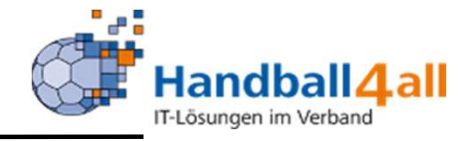

| NUMBER OF STREET                                       | Handballverband Westfalen e.V.<br>Martin-Schmeißer-Weg 16<br>44227 Dortmund |                                                    | 1 Koeppel, Ricarda Rolle: Perso | onenAccount             |
|--------------------------------------------------------|-----------------------------------------------------------------------------|----------------------------------------------------|---------------------------------|-------------------------|
| A Personen                                             |                                                                             |                                                    |                                 |                         |
| Eigenes Profil Vereinszugehörig                        | gkeit Kader <b>Pässe</b> Seminare Lizenzen Ehru                             | igen Rechnungen Dokumente Postfach New             | sletter Passwort ändern         |                         |
| Pässe                                                  |                                                                             |                                                    |                                 |                         |
| PassNr Lizenz                                          | Passfarbe Verein                                                            | Start Abmeldung P-Status Drucken                   | _                               |                         |
| 350038 Spielberechtigung ab:<br>Freundschaftsspiele ab | 16.05.07 Königsborner SV Handball e<br>20.04.07                             | V. 16.05.2007 ja Pass druck                        | en                              |                         |
| Phoenix II - Version 2.9                               | Handballverban                                                              | Westfalen e.V.   Martin-Schmeißer-Weg 16   44227 D | Portmund                        | Impressum   Datenschutz |

24 Stunden später kann man kontrollieren, ob das Passbild auch wirklich im Pass hinterlegt ist. Dies geschieht dadurch, das man im Personenaccount über Personen und Pässe die Möglichkeit bekommt, den Pass zu drucken.

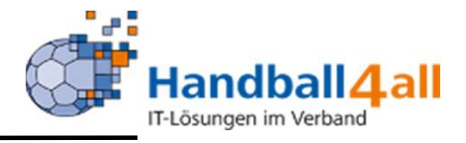

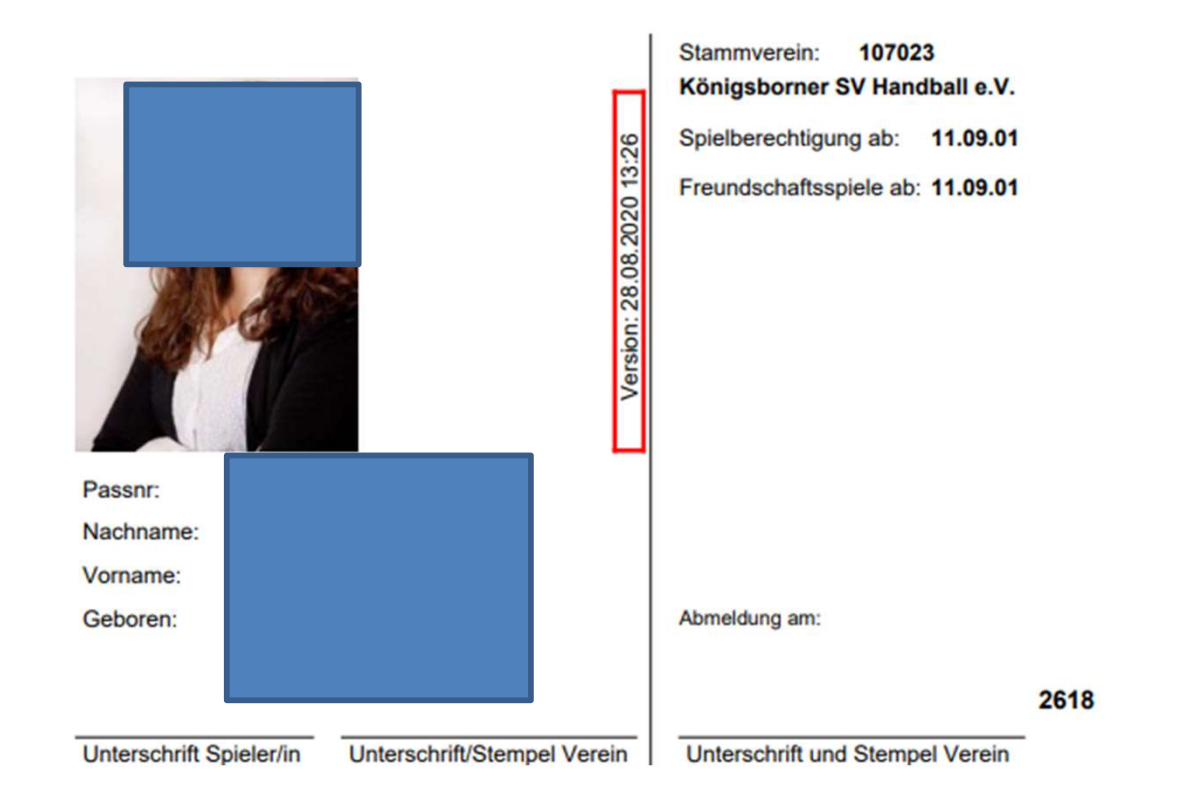

## Nun müsste das Bild zu sehen sein.

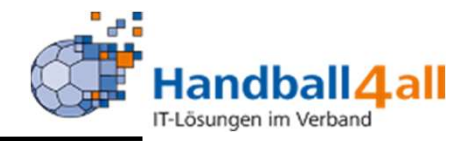

Ist das Bild also am nächsten Tag nicht sichtbar oder sogar der Pass nicht im Account sichtbar, bitte eine Mail (per Telefon geht nicht!!) an:

support@handballwestfalen.de

Zur Bearbeitung werden, neben der Beschreibung des Fehlers, folgende Daten benötigt:

- 1. Nachname
- 2. Vorname
- 3. Geb.-Datum
- 4. Verein

Ist der Spielerpass nicht im Account auffindbar, wird dieser auch nicht in der App IDOnline / Mannschaftsverwaltung dargestellt!

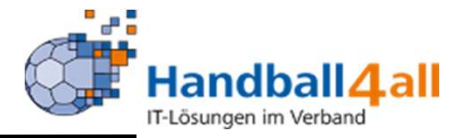

Ist die Registrierung nicht fehlerfrei verlaufen (Tippfehler!) Mail an

support@handballwestfalen.de

Für Namensänderungen – z.B. durch eine Hochzeit – bitte eine E-Mail mit einem amtlichen Nachweis (z.B. Heiratsurkunde) an <u>passstelle@handballwestfalen.de</u> schicken.

Es gibt keine Verpflichtung zur Registrierung und Aktualisierung der Daten, sie hat aber folgende Vorteile:

- Vereinfachung der Datenpflege f
  ür den HV Westfalen, f
  ür den Handballkreis & f
  ür den Verein
- Medienarbeit des Vereins wird unterstützt, denn nur registrierte Accounts können den Namen selbst für den Pressespielbericht freischalten.